## 潍坊职业学院

# 2021 年单独招生和综合评价招生考试 考生考试操作手册

### 第一部分: 笔试考试操作手册

笔试考试为在线考试形式,考生自行准备符合要求的考试设备、监控设备和 场地参加网上考试。考试全程同时开启两路在线视频监控,进行远程在线监考。 以下就考试设备要求、在线考试操作流程以及如何搭建第二视角云监考(鹰眼) 监控等具体操作进行说明。

#### 一、笔试考试设备

#### 1. 用于考试答题的设备

笔试考试通过"易考在线考试系统"网页版进行,用于答题的考试设备优 先推荐使用台式或笔记本电脑(作答界面显示更加完善),考试也支持智能手机 作答。

#### 使用电脑要求:

Win7或Win10操作系统,CPU I3及以上,内存4G及以上,配有麦克风、 前置摄像头,安装最新版谷歌(chrome)或者火狐(Firefox)浏览器,确保设 备电源充足,建议外接电源。考试期间将全程使用摄像头,需确保电脑摄像头开 启,无遮挡。

#### 使用手机要求:

禁止使用苹果手机和平板(Iphone 和 Ipad)登录考试系统考试。

手机考试仅支持安卓操作系统,大众品牌智能手机,建议安卓10及以上操 作系统,安装最新版谷歌(chrome)或者火狐(Firefox)浏览器;手机摄像头 工作正常,无遮挡。

2. 用于云监考 (鹰眼) 监控的设备

(1)用于监控的鹰眼设备可以使用安卓和苹果智能手机或平板,要求如下:

| 设备   | 智能手机/平板设备      |                |  |  |  |  |
|------|----------------|----------------|--|--|--|--|
| 操作系统 | IOS            | Android        |  |  |  |  |
| 系统版本 | IOS 11.0.2 及以上 | Android 10 及以上 |  |  |  |  |
| 浏览器  | Safari 11及以上   | Chrome 75 及以上  |  |  |  |  |
| 摄像头  | 有              | 有              |  |  |  |  |

(2)强烈建议考生使用推荐的浏览器登录云监考(鹰眼);如考生自行选用其他浏览器导致监控效果不佳,由考生自行承担后果。

(3) 云监控设备的架设要求

云监考(鹰眼)监控设备建议架设在考生的侧后方、距离1.5米-2米处、 摄像头高度1.2-1.5米,与考试位置成45度角(如下图所示)。

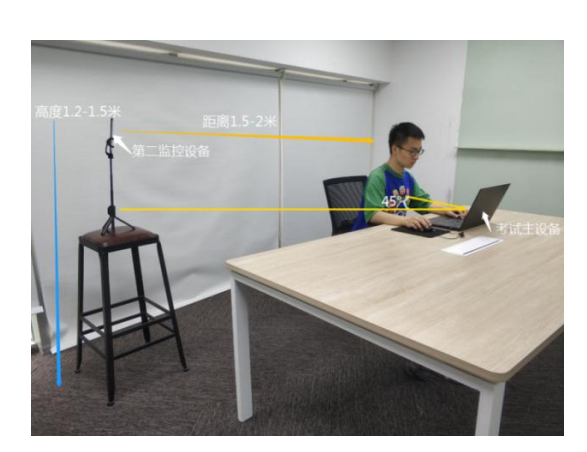

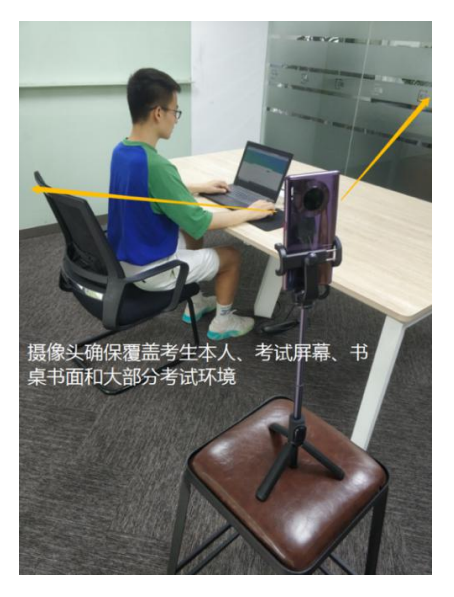

云监考(鹰眼)监控设备架设好以后,可以使用前置摄像头的拍照功能, 查看监控效果、调试监控角度,确保监控摄像头无遮挡、设备架设稳定,监控范 围应覆盖考生上半身(双手可见)、考试设备、答题设备的屏幕、书桌以及考生 周边环境。

#### 二、笔试考试注意事项

 1.考试前考试和监控设备(鹰眼)应关掉无关应用或提醒功能,避免来电、 微信、或其他应用打断考试和监考过程。

(1)苹果 IOS 设备关闭消息通知方法:https://jingyan.baidu.com/article/fcb5aff71285c4edaa4a712b.html

(2) 安卓设备关闭消息通知方法:

https://jingyan.baidu.com/article/e75aca859a5fc3542edac6a6.html

2. 云监考(鹰眼)的手机应设置为在充电时永不息屏,设置方式如下:

(1) IOS 设备:在设置-显示与亮度-自动锁定内,设置为"永不"。

(2)安卓设备:安卓手机需先开启"开发人员选项/开发者选项",由于每个品牌机型的开发者选项操作步骤不同,请自行百度搜索本人手机品牌的开发者选项如何开启。开启开发者选项后,在开发者选项内,开启"不锁定屏幕(充电时屏幕不会休眠)"。

| く 开发者:                                   | 先项     |   |
|------------------------------------------|--------|---|
| 开启开发者选项                                  |        |   |
| <b>桌面备份密码</b><br>桌面完整备份当前未设置密码修          | 呆护     | > |
| <b>不锁定屏幕</b><br>充电时屏幕不会休眠                |        |   |
| 直接进入系统<br>开启后不使用系统的锁屏样式,<br>进入系统,需要无屏幕密码 | 点亮屏幕直接 | 0 |
| <b>打开蓝牙数据包日志</b><br>抓取所有蓝牙数据包到一个文件       | ŧ      |   |

3. 正式考试过程中设有离屏限制,若超过离屏限制次数,考生将无法再进入 考试。为确保考试顺利进行,请考生于开考前务必关闭相关网页和软件,包括安 全卫士、电脑管家及 QQ、微信等各类通讯软件,并将相关软件设置禁止 app 消 息弹窗。

4.考试期间如发生考试设备或网络故障,故障解决后,考生可重新进入考试
 继续作答,之前的作答结果会实时保存,但是由于考试设备或网络故障导致考试
 时间的损失不予弥补,考试时间结束则统一收卷。

5. 笔试考试时间较长,请确保考试和监考用设备电量充足,建议全程使用外接电源。

6. 网络带宽不低于 20Mbps,建议使用带宽 50Mbps 或以上的独立光纤网络, 并准备 4G 等手机移动网络作为备用网络,事先做好调试,以便出现网络故障时 能迅速切换备用网络继续考试。

#### 三、笔试考试操作流程

#### 1. 考试地址

通过高考报名手机收到的短信或者学校官网(www.sdwfvc.cn)获取考试链接,在 Chrome 谷歌或 Firefox 火狐浏览器中输入考试网址打开考试系统;

特别提醒:正式考试与模拟考试的考试网址不同,请考生注意查看短信或网站通知。考生不需要在易考考试系统上注册帐号,直接使用短信或网站通知的考试链接打开考试系统。

#### 2. 调试摄像头

| 易考考试操作测试                            |
|-------------------------------------|
| 2020/04/16 14:06 - 2020/04/18 14:00 |
| 新紀人世を正ち  <br>  新紀人世を正ち              |
| ▲                                   |
| 酒與問題: (中文現体: +)                     |

点击"调试设备"测试本机摄像头是否可用,如能清晰地看到图像,说明摄 像头调用正常,即可登录考试。

| 摄像头调试               | _ |
|---------------------|---|
|                     |   |
|                     |   |
|                     |   |
| 如果您能看到视频录制窗口,表示一切正常 |   |
|                     |   |
| 关闭                  |   |

#### 3. 考试登录

考前 30 分钟,在登录界面输入考生号登录考试。开考 30 分钟后未能登录的 考生,视为缺考,考生将无法登录系统参加考试。登录中若有问题,可联系页面 中的"技术支持"协助解决。

| 考试时间:<br>—       |            |             |               |          |     |
|------------------|------------|-------------|---------------|----------|-----|
| 2020/05/14 20:30 | 2020/05/16 |             | . <i>K</i>    |          |     |
|                  |            |             |               |          |     |
|                  |            |             |               |          |     |
| 请输入准制            | 新江号        | ]           |               | <b>#</b> | · 录 |
| 距离开考还            | 有: 13:24   | 1           |               |          |     |
|                  | 8          |             |               |          |     |
| C                | 本场考;       | 试需要开启摄像监考,建 | 议您在登录前确保相关设备可 | 可用。 调试设备 |     |

注: 若考试未到登录时间,则登录框会显示距离开考还有多久的倒计时。

## 4. 信息确认及拍照进行人脸核验

(1)考生确认自己的基本信息(根据实际考试基本信息为准,下图仅为样图),请考生核对基本信息,点击确定:

| 姓夕   |    |  |
|------|----|--|
| te   |    |  |
| 身份证号 |    |  |
| 152  | 29 |  |
| 准考证  |    |  |
| te   |    |  |

(2) 核对照片是否为本人照片(不需上传任何照片),无误后,单击"进入考试"按钮。

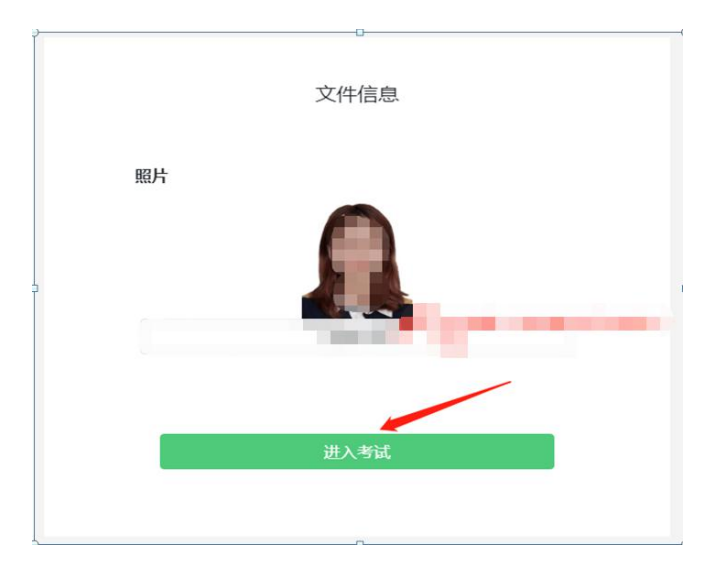

(3)确认个人信息后,进入阅读考试诚信承诺书界面,请考生仔细阅读。承诺后,进入下一环节。

(4)进入考试后,系统会提示考生拍摄个人正面照进行人脸核验,务必确 保拍照时光线充足、图像清晰,照片应包括考生完整的面部和肩部。

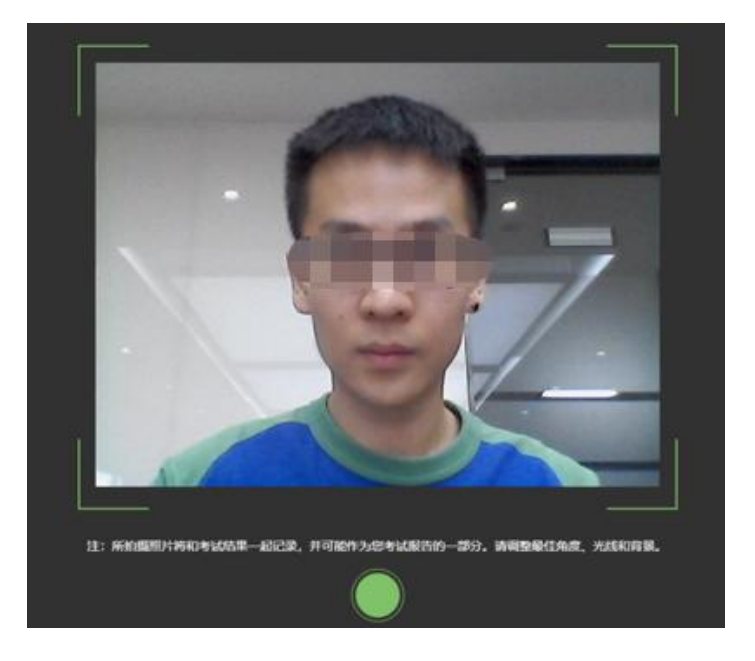

## 5. 开启云监考(鹰眼)监控

(1)进入考试后,考试设备上会显示云监考(鹰眼)监控二维码,使用智能手机或平板设备扫描二维码(如下图所示);注:以下呈现的所有二维码 仅供展示,请以实际考试中获取的二维码为准。

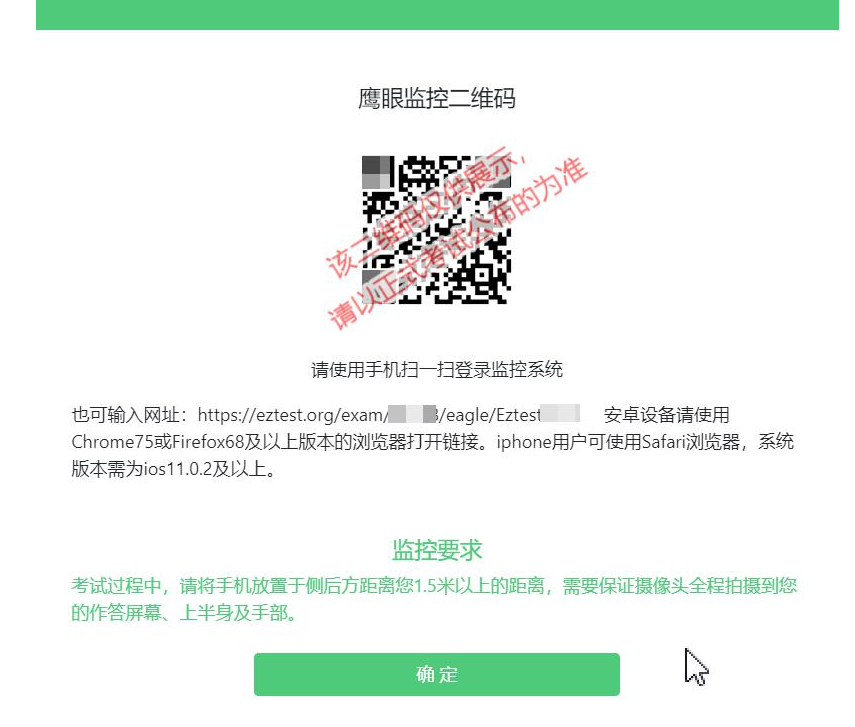

(2)如使用 IOS 设备(iPhone、iPad)作为监控设备,扫描二维码后依据 提示使用 Safari 浏览器打开云监考(鹰眼)监控,安卓机型扫描二维码后选择 使用推荐浏览器(谷歌或火狐)登录云监考(鹰眼)监控,打开云监考(鹰眼) 监控后点击"进入监控"按钮,进入下一页。

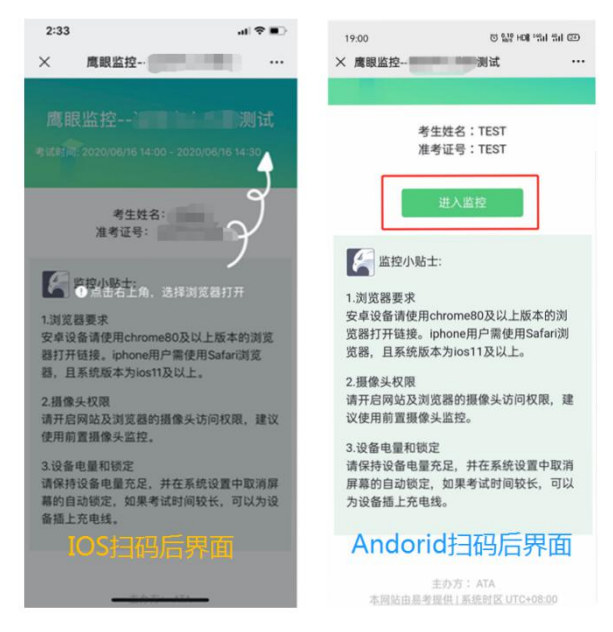

(3) 允许 eztest. org 访问相机(如下图所示)

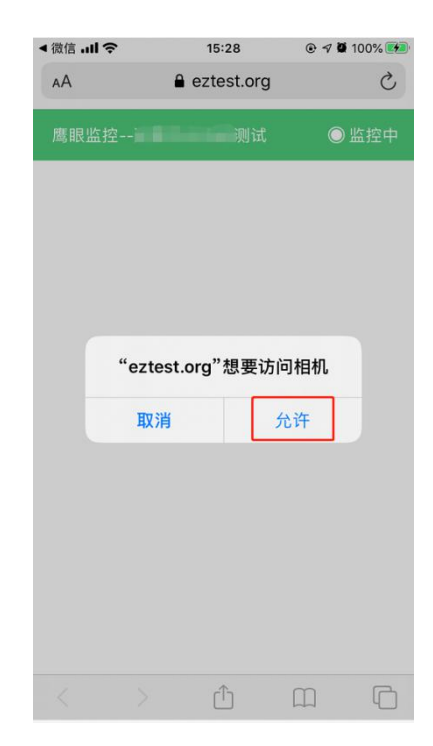

(4)将监控设备架设固定到要求的位置,监控视角效果要求如下图所示。

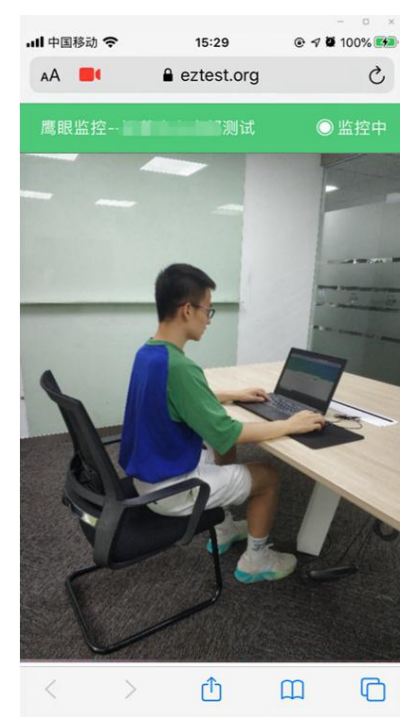

(5) 云监考(鹰眼)监控开启且按照要求架设后,在考试设备的界面上 点击"确定"按钮(如下图所示)进行考试;

|                                            | 鹰眼监控二维码                             |
|--------------------------------------------|-------------------------------------|
|                                            |                                     |
|                                            | 1                                   |
|                                            |                                     |
|                                            | 请使用手机扫一扫望录监控系统                      |
| 也可输入网址:h<br>Chrome75或Firef<br>版本需为ios11.0. | ittps://eztest.org/exam/            |
|                                            | 监控要求                                |
| 考试过程中,储料                                   | 每手机放置于倾后方距离弯1.5米以上的距离,需要保证摄像头全程拍摄98 |
|                                            | LEF 13 TEM                          |

#### 6. 进入候考界面

架设好鹰眼监控后,若未到考试开始时间,则先进入候考界面,认真阅读 考生须知,做好笔试考试前的最后准备事项。(注意:准点和迟到登录的考生无 候考页面)

| 举坊职业学院2020年单独招生和综合评价招生考试                                                                                                    |
|----------------------------------------------------------------------------------------------------|
| 距离答题开始还有 20:46                                                                                                    |
| 考生须知                                                                                                    |
| 二、本語》### #一個成熟,內國意思了###、第一個家外~~、第二日###含~~、第二日###含~~、第二日###為~、早說###為 #####、以上本###古###是、出版#######<br>作答。                                                                                                    |
| E. SLERVISARINAR, TÉCHARDER, REARKERA, DEFARITIONNELL, PERSONA, DELECTRONICATION,<br>PONDLARVISAR, DEDALELAR.                                                                                                    |
| g, termetersenses, additionalis, strangers,                                                                                                    |
| A. ARTIGATION PORTATIONAL PROPERTIES, AND ALL AND ALL AN |
| A. BARRANA MARKARANA MARKAN AMERIKA AARAMAMIYA JARATARANA                                                                                                    |
|                                                                                                    |

## 7. 答题及交卷

(1)考试开始后,系统将自动跳转至试题页面,进入考试界面(如下图所示)。

|               | ▲ 已答0/6 <u>0 2 : 27 : 07</u> |
|---------------|------------------------------|
|               | 倒计时← Butt Butt Butt          |
| 答题区↔          | 3 2                          |
|               | 完成所有<br>③④                   |
| Ø1588A Asarka | 题目点击                         |
| 完成当前题目,       | 即可交卷↩                        |
|               | 可标记题目4                       |
| 上一题           | ● 原記 - 結束考试                  |

(2)考试包含多个单元,需先结束当前单元后进入下一单元的答题(如下图所示);(注意:结束单元后不可再返回修改答案,考生必须确认已经完成本单元答题后再结束当前单元)

|                    | 结束本单         | īπ        |         |   |
|--------------------|--------------|-----------|---------|---|
|                    |              |           |         | × |
| 确定要结束本单元考读<br>本单元! | t?还有 34 题未作答 | ;,进入下一单元/ | 后,将不能返回 | 1 |
|                    |              | 关闭        | 确定      |   |

(3) 考试界面会显示考试剩余时间;

页面右上角的倒计时为试卷时长倒计时。考试结束时间为3月13日北 京时间11:00, 会统一结束考试。

答题结束后,考生可以后点击界面右下角的"结束考试"按钮交卷。(如下图所示)

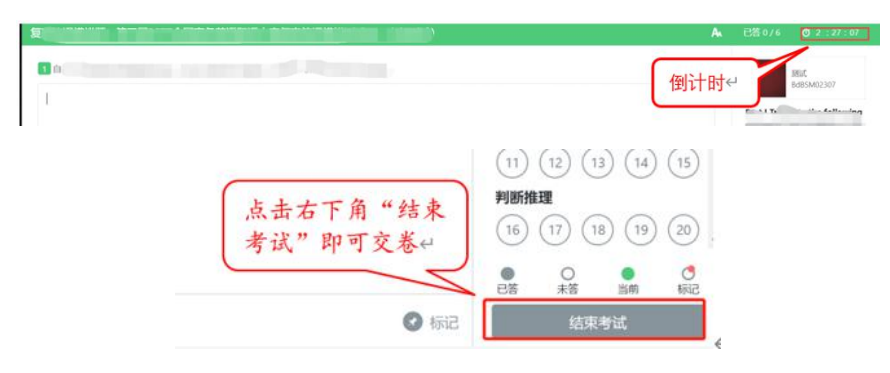

(4)在考试过程中如遇到设备或操作等技术问题,可点击"技术支持"获取帮助。(如下图所示)。

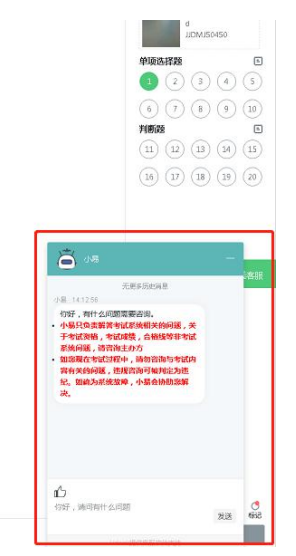

#### 8. 监控问题

(1)考试设备监控(即第一视角监控)要求摄像头保持正面面对考生,考生的完整的头部、肩部处在监控范围内,并露出双耳。

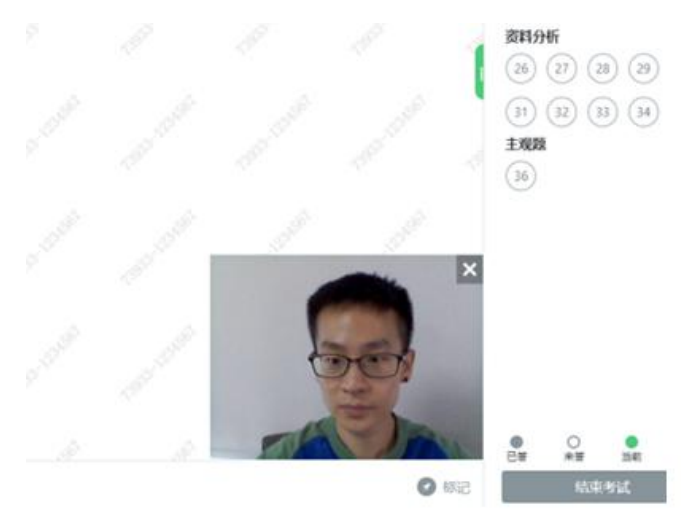

(2)考试过程中,若第二视角监控(鹰眼)意外关闭,可以在答题界面, 点击鹰状图标打开鹰眼二维码,重新扫码登录。

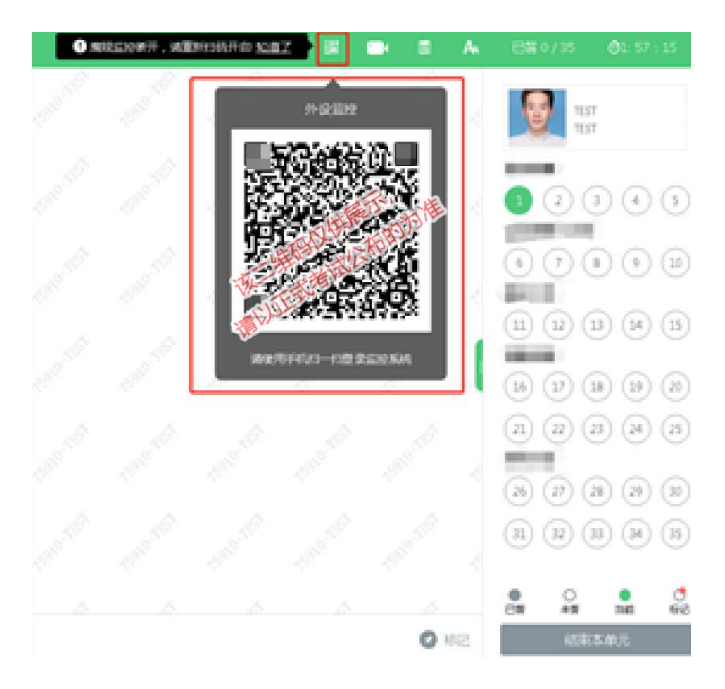

(3)考试过程中可以关闭考试界面中的监控画面(第一视角监控),但 是监控仍在进行,监控后台仍然可以看到考生第一视角监控画面。

#### 9. 笔试考试系统技术支持

笔试考试系统,在考试过程中如遇到设备或操作等技术问题,可点击"技术 支持"获取帮助。

## 第二部分: 面试考试操作手册

面试考试通过微信小程序(注意是微信小程序,不是微信公众号),采用在 线面试视频录制方式进行,说明如下。

注意: 文档中图片均为样图, 具体以实际考试为准。

#### 一、考试设备

设备:智能手机一部,连接网络并安装微信(只能用手机面试)。建议关闭 通讯软件消息通知,方式如下:

#### 苹果 IOS 设备关闭消息通知方法见:

<u>https://jingyan.baidu.com/article/fcb5aff71285c4edaa4a712b.html</u> 安卓设备关闭消息通知方法见:

https://jingyan.baidu.com/article/e75aca859a5fc3542edac6a6.html

#### 二、面试注意事项

1. 手机须带有可用的摄像头与麦克风,确保考生头部及肩部处于视频窗口的 中间位置。

 2. 面试期间保持手机网络稳定,电量充足,能够登录微信小程序持续使用面 试视频录制系统、摄像头及麦克风。

3. 面试视频录制时请确保竖屏录制,视频与声音检测正常。

4. 面试期间,建议手机设置飞行模式或直接取出 SIM 卡后开启 Wi-Fi,以避免电话呼入影响面试作答;需要使用 4G 移动流量的,需确保无电话拨入影响考试。

5. 若中途有来电或者网络问题产生答题中断,请务必尽快重新进入小程序,如未退出小程序,考生重新进入后,系统从上次中断题目的作答准备开始,继续答题。如退出小程序,考生需重新登录并进行网络检测后,再从上次中断题目的作答准备开始,继续答题,面试时间结束,系统将自动结束面试无法继续作答。

 6. 本次面试基于微信小程序页面作答,考生登录页面后,面试期间禁止关闭、 退出等操作。

7. 正式面试前,请考生关闭手机上除考试界面以外的所有应用程序,如聊天程序、影音程序、其他网页等。如在面试过程中因其他程序出现弹窗、卡顿等问题,从而导致考生被系统判定为违纪的或影响考生作答的,责任由考生自负。

8. 视频面试场所内不允许摆放除面试视频录制设备以外的手机、电脑、平板 电脑等电子产品。考生面试时,周围不得放置书籍、笔记本等与面试有关的物品。

9. 正式面试每题仅允许作答1次,考生必须逐题作答,每题一旦作答完成将不能再返回修改。每道面试题分别设置读题时间(含读题时间与思考时间)、作答录制时间,读题限制时间到,系统将强制录制面试视频;答题限制时间到,系统将强制结束答题进入下一题,直到面试结束为止。

#### 三、面试操作流程

(一) 考试登录

1. 手机微信小程序搜索"才选 AI 面试",或通过学院官网(www.sdwfvc.cn) 公布的小程序二维码链接,扫码找到小程序。(建议提前关注小程序)

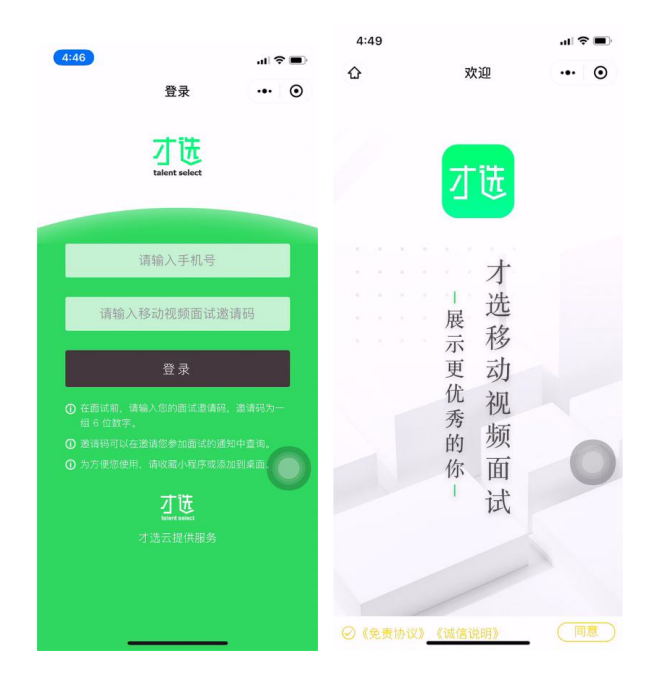

 2.登录小程序,登录账号为:考生号和面试邀请码。(登录账号为考生号, 邀请码会发短信到高考报名手机)。

3. 登录成功后显示欢迎图、免责协议及诚信说明,点击同意后方可开始面试。

## (二) 环境检测及信息确认

- 1、登录成功核实确认考生信息
- 2、检测网络环境及录制视频检测视频画面、声音情况

| 4:53 |               | ul 🗢 🗊 | 4:54 |                     | .ıI ≎ |   | 4:55           |                          | al ŶI       |   |
|------|---------------|--------|------|---------------------|-------|---|----------------|--------------------------|-------------|---|
| ŵ    | 检测网络          | ••• 0  | ۵    | 基本信息确认              | •••   | Ο | <              | 视频检测                     | •••         | • |
| 正在为  | 5您检测当前网络环境,   | 请稍候    |      | 基本信息确认              |       |   |                |                          |             |   |
|      |               |        | 姓名   | 测试4                 |       |   |                |                          |             |   |
|      |               |        | 手机   | 18912340004         |       |   |                |                          |             |   |
|      | 17%           |        | 邮箱   | 18912340004@qq1.com |       |   |                |                          |             |   |
|      |               |        |      | 确认                  |       | Ĺ |                |                          |             |   |
|      | 虽然有时手机网络信号显示演 | 茜格     |      |                     |       |   | 为保证您移<br>视频检测您 | 动视频面试顺利进行,<br>的声音、视频是否正常 | 请录制短<br>。点击 |   |
| ſ    | 旦真实的网络环境可能并不稳 | 定哦     |      |                     |       |   | 「开始测试          | 」按钮开始测试,然后<br>1长为6秒      | 说几句         |   |
| ① 如F | 网络环境较差,可能会影响您 | 的面试过程  |      |                     |       |   |                |                          |             |   |
|      |               |        |      |                     |       |   |                | ● 开始测试                   |             |   |
| (    | 三)试题イ         | 〉绍     |      |                     |       |   |                |                          |             |   |

点击「进入正式面试」开始面试,开始后首先会提示当前考试试题量、试题 阅读及准备时间、试题作答时间,请认真阅读。

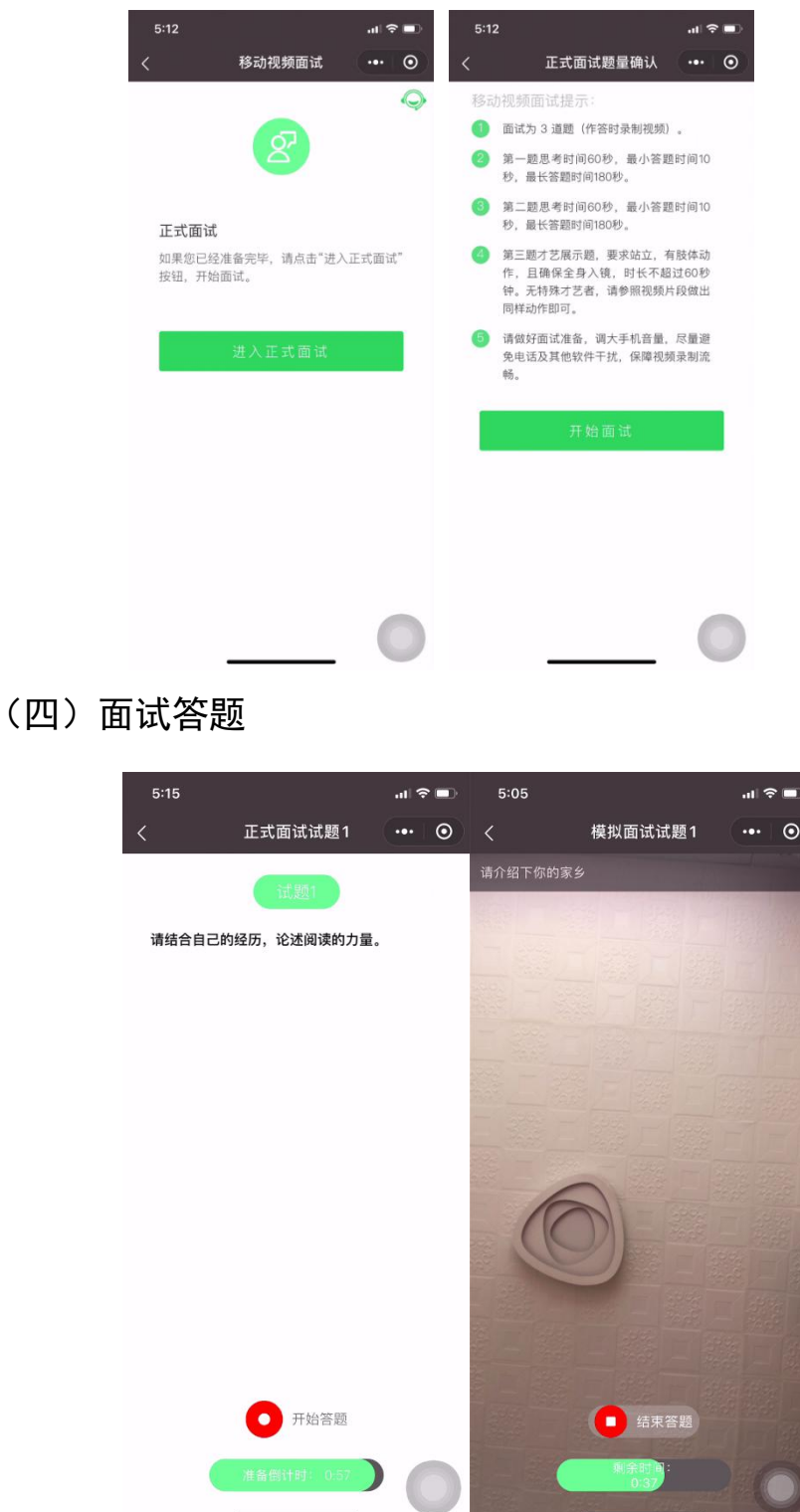

1. 试题阅读页,展示试题信息,准备时间会以倒计时方式显示,准备完毕可 手动点击「开始答题」。若准备时间的倒计时完毕,系统会自动跳转至作答页面。 考生以视频录制方式答题,答题时间会以倒计时方式显示,若答题时间的
 倒计时完毕,系统自动停止答题。

3. 答题期间请调大手机音量,保持网络信号稳定。如果中途因网络问题产生 答题中断,请务必尽快重新进入小程序,如未退出小程序,考生重新进入后,系 统从上次中断题目的作答准备开始,继续答题。如退出小程序,考生需重新登录 并进行网络检测后,再从上次中断题目的作答准备开始,继续答题。面试时间结 束,系统将自动结束面试。

4. 面试过程中,考生必须逐题作答,每题一旦作答完成将不能再返回修改。
每道面试题分别设置准备时间(含读题时间与思考时间)、答题录制时间。准备
限制时间到,系统将开始录制面试视频;答题限制时间到,系统将强制结束答题
进入下一题,直到面试结束为止。

5. 录制过程中,网络状况不佳传输中断的,会返回当前试题准备阶段,重新 开始。

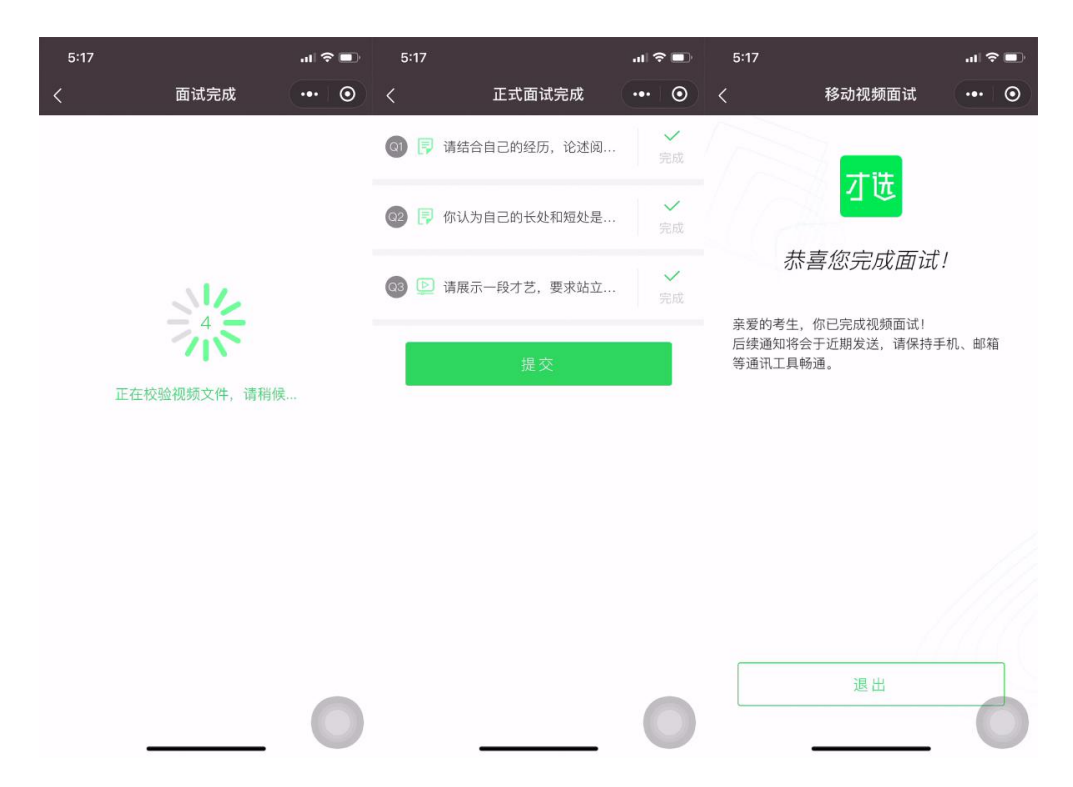

#### (五) 试题提交

 1. 全部试题答题完毕,系统会校验视频文件。视频校验失败的会提示考生, 重新录制。

2. 试题结果确认页, 会显示每题完成状态。

3. 考生提交结束视频面试。

## 四、面试技术支持

如在面试试考及正式面试过程中出现技术问题,请及时拨打技术咨询电话: 025-85567597或021-60554660。